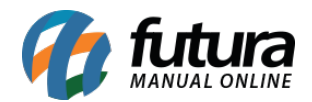

Sistema: Futura EFD

Caminho: Fiscal>Nfe Cadastro>SPED Aquisição de Serviço de Transporte (Registro D100)

**Referência:** FEF04

Versão: 2017.10.23

**Como funciona**: Esta tela é utilizada para cadastrar as Notas Fiscais de Aquisição de Serviços de Transportes para ser vinculado ao Sped.

Para isso, basta clicar em *F2 Novo* e o sistema abrirá a tela abaixo:

Informe qual o tipo da *Nota Fiscal de Aquisição de Serviço* a ser cadastrada e o sistema abrirá a tela abaixo para cadastrar as informações respectivas ao serviço de transporte:

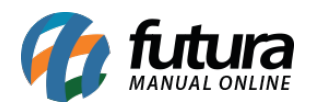

| Nota Fiscal - Aquisição de Serviços (Registro D100) 🗴 |                                                                                                    |                 |                       |  |
|-------------------------------------------------------|----------------------------------------------------------------------------------------------------|-----------------|-----------------------|--|
| F2 Novo                                               | F3 Editar Excluir F10 Gravar Cancelar                                                              |                 |                       |  |
| Consulta                                              | Digitacao                                                                                          |                 |                       |  |
| Empresa                                               | SP EMPRESA TESTE LIDA                                                                              | Тіро            | Aquisicao de Servico  |  |
| Tipo de Pedido                                        | 8 SERVIÇO DE TRANSPORTE POR ESTABELECIM COMERCIAL Calculo da N. F. Manual                          | Status          | Impresso              |  |
| Cliente/Forn.                                         |                                                                                                    |                 | Normal                |  |
| CFOP                                                  | No Nota     O     Serie     Modelo:     08     V     Data Emissao     20/08/2015 09:10:35     Data | a Entrada/Saida | 20/08/2015 09:10:35   |  |
| Consumo :                                             | v                                                                                                  |                 |                       |  |
| Chave CTE :                                           | Tipo CTE: Chave Referencia CTE :                                                                   |                 |                       |  |
| CST PIS:                                              | CST COFINS: Frete por Conta: 1 - Destinatario/Remetente Natureza Frete: Natureza I                 | BC. Credito:    | V Codigo Situacao : V |  |
| Total Consumo                                         | Descontos Desp. Acessorias Serv. Nao Tribut. Base COFINS Aliquota COFINS Valor COFINS              |                 |                       |  |
| 0,00                                                  |                                                                                                    |                 |                       |  |
| 0,00                                                  | 0,00 0,00                                                                                          |                 |                       |  |
|                                                       |                                                                                                    |                 |                       |  |

Vale lembrar que para cada tipo de nota fiscal de serviço, há um *Tipo de Pedido* a ser vinculado no sistema.

Após cadastrar clique em *F10 Gravar* para finalizar a operação.